## Windows2000の場合

USB Shot で保存した画像ファイルを Windows 上で削除又は移動などを行うと、USB Shot で使用している ファイル管理情報の内容と異なった状況となり、以降使用する際に USB Shot 起動時にエラー表示がされる、 画像ファイルの保存等が出来ないといった事が発生する可能性があります。 この様な状況となった場合、以下の手順を行って下さい。

21 マイコンピュータをダブルクリックし開きます。 USB Shot が起動している場合は、終了させて下さい。 マイコンピュータ 🖳 マイ コンピュータ - 🗆 🗵 ファイル(E) 編集(E) 表示(V) お気に入り(A) ツール(T) ヘルプ(H) ←戻る - → - 図 | ③検索 唱 フォルダ (3) | 階 階 🗶 🕫 | 囲•  $PFU_{2}(D) \square PFU_{2}(D)$ ▼ 🔗移動 7 ----Les 1 35 インチ FD (ローカル ディス (A) ( ) ( ) ( ) ・CD-ROM (E:) コントロール パ ネル マイコンピュータ オブジェクトを選択すると、その説明が表 示されます。 コンピュータのファイルやフォルダを表示し ます 関連項目: マイ ドキュメント マイネットワーク ネットワークとダイヤルアップ接続 5 個のオブジェクト 🖳 דר בטרב אין

**ローカル ディスク(C:)**をダブルクリックします。

補足:コンピュータシステムによって表示される画面は変わりますが、通常この様な表示が多いようです。

|            | 🚞 PP-DEB-005-DR         | ファイル フォルダ         | 2003/08/11 11:02 |
|------------|-------------------------|-------------------|------------------|
|            | C Program Files         | ファイル フォルダ         | 2006/04/06 19:33 |
| I          | Project                 | 7570 750 <i>8</i> | 2006/04/12 11-42 |
| タイのフォルダが実っ | - キャーオーマー その中から Program | Files というフォルダを探し  | 、てダブルクロック        |

多くのフォルダが表示されますので、その中から Program Files というフォルダを探してダブルクリック します。

| - Program Files                                                        |                     |
|------------------------------------------------------------------------|---------------------|
|                                                                        | -7(H)               |
|                                                                        | n III-              |
| アドレス(D) 🗀 C¥Program Files                                              | ▼                   |
|                                                                        |                     |
| Program Files                                                          |                     |
| このフォルダにはシステムを正常にほつファ<br>イルが含まれています。このフォルダのファ<br>イルを変更する必要はありません。       |                     |
| プログラムを管理するには、コントロール<br>パネルの [ア <u>プリケーションの)追加と肖明徐</u> ]<br>アプレットを開きます。 |                     |
| このフォルダの内容を表示するには、次の<br>リンクをクリックしてくださ(<                                 |                     |
|                                                                        | 5772                |
|                                                                        | S                   |
|                                                                        | 2005                |
|                                                                        | 2 constants         |
|                                                                        | SUNTY 386           |
|                                                                        | S SEC               |
|                                                                        |                     |
|                                                                        | 711                 |
| <br> 102 個のオブジェクト                                                      | 86.8 KB 🖳 マイ コンピュータ |

上記の様な画面となった場合、ファイルの表示をクリックします。

| プログラムを管理するには、コントロール                          | 🚞 Pegasys Inc              | ファイル フォルダ | 2004/10/22 10:19 |
|----------------------------------------------|----------------------------|-----------|------------------|
| パネルの [ <u>アプリケーションの追加と削除</u><br>  アプレットを開きます | 🖞 🧰 Quick Time             | ファイル フォルダ | 2005/08/23 10:39 |
| アノレットを用きます。                                  | Discrete Anter Reg Cleaner | ファイル フォルダ | 2004/06/30 15:51 |
| アイコンを選択すると、その説明が表示                           | 🐔 Scalar 🔵                 | ファイル フォルダ | 2005/01/18 17:31 |
| れます。                                         | SiS Compatible V           | ファイル フォルダ | 2005/02/01 18:09 |
| 1                                            | A                          | Z         | / /              |

多くのフォルダが表示されますので、その中から Scalar というフォルダを探してダブルクリックします。

| 🔁 Scalar                              |                          |          |                 | _ 🗆 🗙                   |
|---------------------------------------|--------------------------|----------|-----------------|-------------------------|
| ファイル(E) 編集(E) 表示(⊻)                   | お気に入り( <u>A</u> ) ツール(T) | ヘルプ(円)   |                 |                         |
| ⇔戻る ▼ ⇒ ▼ 🖻 🛛 🕄検索                     | 🔁 วรมส์ 🎯 🖺 🖫            | X 🛛 🏢    |                 |                         |
| アドレス(D) 🧰 C:¥Program Files¥           | Scalar                   |          |                 | ▼ 🔗移動                   |
| Scalar<br>オブジェクトを選択すると、その説明<br>示されます。 | 名前 ▲<br>USB Shot         | <u> </u> | 種類<br>ファイル フォルダ | 更新日時<br>2006/04/03 9:22 |
| 関連項日:<br>  <u>マイドキュメント</u>            |                          |          |                 |                         |

USB Shot をダブルクリックし開きます。

| 🔁 USB Shot                      |                         |          |            |                  |
|---------------------------------|-------------------------|----------|------------|------------------|
| ファイル(E) 編集(E) 表示(V) おき          | 転に入り( <u>A</u> ) ツール(T) | ヘルプ(円)   |            | <u> 19</u>       |
| ⇔戻る ▾ ⇒ ▾ 🖻 🔕検索 🖻               | דארכן 🕉 👫 😨             | X 🛛 🏛    |            |                  |
| アドレス(D) 🧰 C:¥Program Files¥Scal | ar¥USB Shot             |          |            | ▼ 🔗移動            |
|                                 | 名前 △                    | サイズ      | 種類         | 更新日時             |
|                                 | Images                  |          | ファイル フォルダ  | 2006/05/09 13:15 |
|                                 | DEISREG.ISR             | 1 KB     | ISR ファイル   | 2005/02/02 9:48  |
| USB Shot                        | 🔊 _ISREG32.DLL          | 48 KB    | アプリケーション拡張 | 1999/04/08 11:18 |
|                                 | 🖬 DeIsL1.isu            | 7 KB     | ISU ファイル   | 2003/07/04 12:53 |
| オブジェクトを選択すると、その説明が表             | 📓 DeIsL2.isu            | 7 KB     | ISU ファイル   | 2003/11/18 10:41 |
| 示されます。                          | 🖬 DeIsL3.isu            | 7 KB     | ISU ファイル   | 2003/12/08 14:48 |
| 1 関連項目:                         | 🗃 DeIsL4.isu            | 7 KB     | ISU ファイル   | 2004/01/15 20:30 |
| マイドキュメント                        | 🖬 DeIsL5.isu            | 7 KB     | ISU ファイル   | 2005/02/02 9:48  |
| マイネットワーク                        | M2Info                  | 159 KB   | DBF ファイル   | 2006/05/09 14:44 |
|                                 | . M2Info.DBT            | 1,499 KB | DBT ファイル   | 2006/05/09 14:44 |
|                                 | 🥵 USB Shot              | 2,745 KB | アプリケーション   | 2003/04/17 17:10 |
|                                 | 🔊 VDXdli                | 329 KB   | アプリケーション拡張 | 2004/03/22 16:52 |
|                                 |                         |          |            |                  |
|                                 |                         |          |            |                  |
|                                 |                         |          |            |                  |
|                                 |                         |          |            |                  |
|                                 |                         |          |            |                  |
|                                 |                         |          |            |                  |
|                                 |                         |          |            |                  |
|                                 |                         |          |            |                  |
|                                 |                         |          |            |                  |
|                                 |                         |          |            |                  |
|                                 |                         |          |            |                  |
|                                 |                         |          |            |                  |
|                                 |                         |          |            |                  |
|                                 |                         |          |            |                  |
|                                 |                         |          |            |                  |
|                                 | •                       |          |            | •                |
| 12 個のオブジェクト                     |                         |          | 4.69 MB    |                  |

M2Info.DBT と M2Info.DBF という2つのファイルを削除します。

次にダウンロードした NoClear.exe を起動し、USB Shot で画像保存される際に付けられる通し番号のクリ アを行います。

補足:このアプリケーションの実行に関しては必須ではありません。必要に応じて起動させて下さい。 注意1:このアプリケーションを実行する際には管理者権限(Administrator 権限)ユーザーでログイン されている事が条件となります。

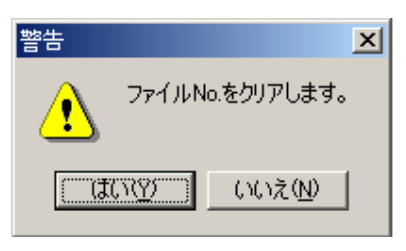

"はい"を押下します。

Windows XP の場合

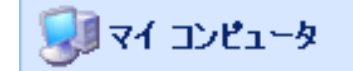

スタートボタンを押して、メニューの中から マイコンピュータをダブルクリックし開きます。 USB Shot が起動している場合は、終了させて下さい。

ハード ティスク ドライブ

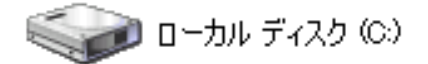

**ローカル ディスク(C:)**をダブルクリックします。 補足:コンピュータシステムによって表示される画面は変わりますが、通常この様な表示が多いようです。

Program Files

ファイル フォルダ 2006/05/10 14:08

多くのフォルダが表示されますので、その中から Program Files というフォルダを探してダブルクリック します。

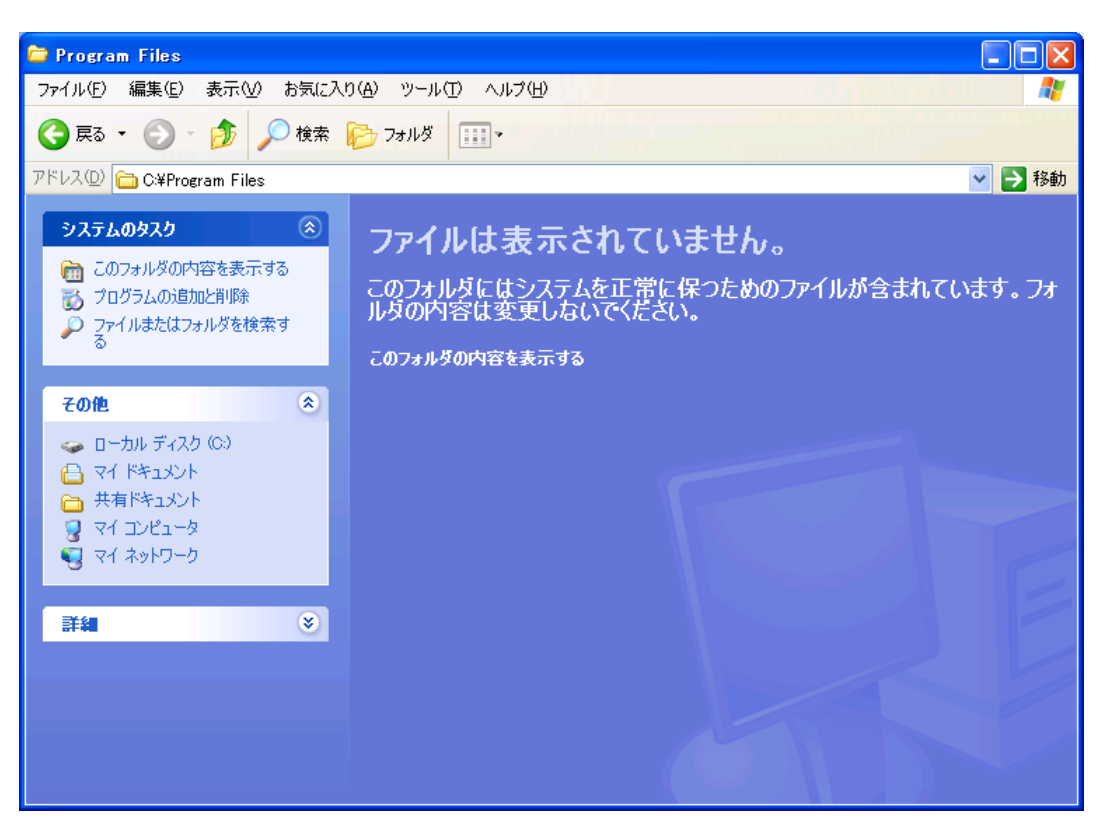

上記の様な画面となった場合、このフォルダの内容を表示するをクリックします。

🚞 Scalar

ファイル フォルダ 2006/05/10 14:08

多くのフォルダが表示されますので、その中から Scalar というフォルダを探してダブルクリックします。

🛅 USB Shot

ファイル フォルダ 2006/05/10 14:08

USB Shot をダブルクリックし開きます。

| ファイル(E) 編集(E) 表示(V) おう          | 気に入り( <u>A</u> ) ツール(① | ヘルプ(円)    |            |                  |
|---------------------------------|------------------------|-----------|------------|------------------|
| \$~ 戻る ▼ ⇒ ▼ 🔄   🔍検索 🖻          | 1フォルダ - 🎯   😤 %        | X SO III- |            |                  |
| アドレス(D) 🧰 C:¥Program Files¥Scal | ar¥USB Shot            |           |            | ▼ 🔗移動            |
|                                 | 名前 Δ                   | サイズ       | 種類         |                  |
|                                 | Images                 |           | ファイル フォルダ  | 2006/05/09 13:15 |
|                                 | DEISREGISR             | 1 KB      | ISR ファイル   | 2005/02/02 9:48  |
| USB Shot                        | SREG32.DLL             | 48 KB     | アプリケーション拡張 | 1999/04/08 11:18 |
|                                 | 🖬 DeIsL1.isu           | 7 KB      | ISU ファイル   | 2003/07/04 12:53 |
| オブジェクトを選択すると、その説明が表             | 🖬 DeIsL2.isu           | 7 KB      | ISU ファイル   | 2003/11/18 10:41 |
| 示されます。                          | 🗖 DeIsL3.isu           | 7 KB      | ISU ファイル   | 2003/12/08 14:48 |
| 明谊百日                            | 🖬 DeIsL4.isu           | 7 KB      | ISU ファイル   | 2004/01/15 20:30 |
| マイドキュペル                         | 🖬 DeIsL5.isu           | 7 KB      | ISU ファイル   | 2005/02/02 9:48  |
| マイネットワーク                        | M2Info                 | 159 KB    | DBF ファイル   | 2006/05/09 14:44 |
| Z1 T)/21-2                      | 🔄 M2Info.DBT           | 1,499 KB  | DBT ファイル   | 2006/05/09 14:44 |
|                                 | [ USB Shot             | 2,745 KB  | アプリケーション   | 2003/04/17 17:10 |
|                                 | 🔊 VDXdli               | 329 KB    | アプリケーション拡張 | 2004/03/22 16:52 |
|                                 |                        |           |            |                  |
|                                 |                        |           |            |                  |
|                                 |                        |           |            |                  |
|                                 |                        |           |            |                  |
|                                 |                        |           |            |                  |
|                                 |                        |           |            |                  |
|                                 |                        |           |            |                  |
|                                 |                        |           |            |                  |
|                                 |                        |           |            |                  |
|                                 |                        |           |            |                  |
|                                 |                        |           |            |                  |
|                                 |                        |           |            |                  |
|                                 |                        |           |            |                  |
|                                 |                        |           |            |                  |
|                                 |                        |           |            |                  |
| l                               | •                      |           |            |                  |
| 12 個のオブジェクト                     |                        |           | 4.69 MB    | マイコンピュータ //.     |

M2Info.DBT と M2Info.DBF という2つのファイルを削除します。

次にダウンロードした NoClear.exe を起動し、USB Shot で画像保存される際に付けられる通し番号のクリ アを行います。

補足:このアプリケーションの実行に関しては必須ではありません。必要に応じて起動させて下さい。 注意1:このアプリケーションを実行する際には管理者権限(Administrator 権限)ユーザーでログイン されている事が条件となります。

| 활동        |             |
|-----------|-------------|
| u, ۲۰۲۲ € | No.をクリアします。 |
| (tiny)    | いいえい        |

"はい"を押下します。